# コピーの基本手順

## コピーの基本手順を説明します。

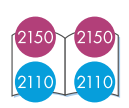

原稿のセット方法

カバーを上げ、コピーしたい面を下にし、 原稿をコピーガラス板の右下隅に合わせ て、原稿をセットします。その際、原稿の 辺をコピーガラス板の右辺と下辺に合わせ てください。 原稿をセットしたらカバーを閉じます。

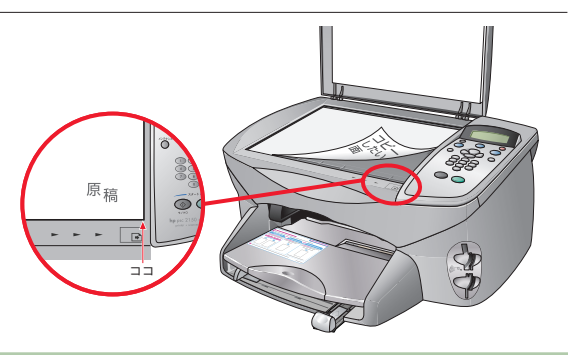

用紙のセット

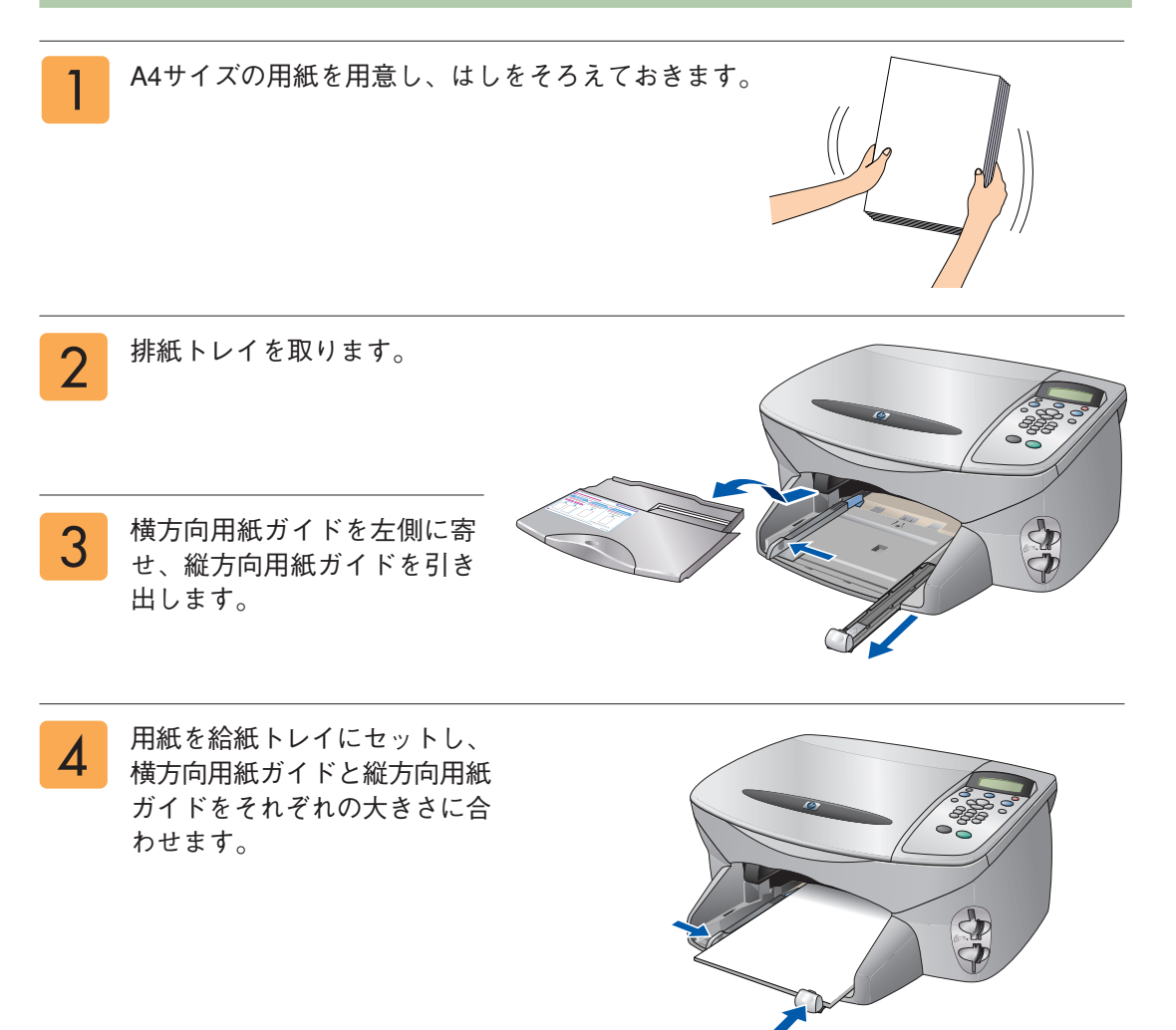

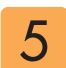

排紙トレイを取り付けます。 原稿と用紙がセットできたら、それ ぞれの機種によって下記の方法でコ ピーを作成します。

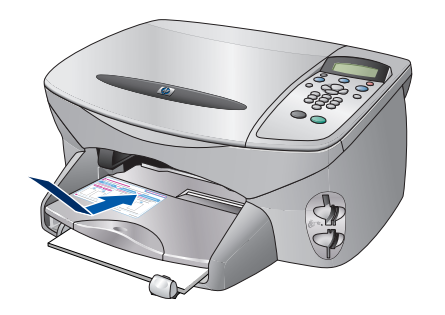

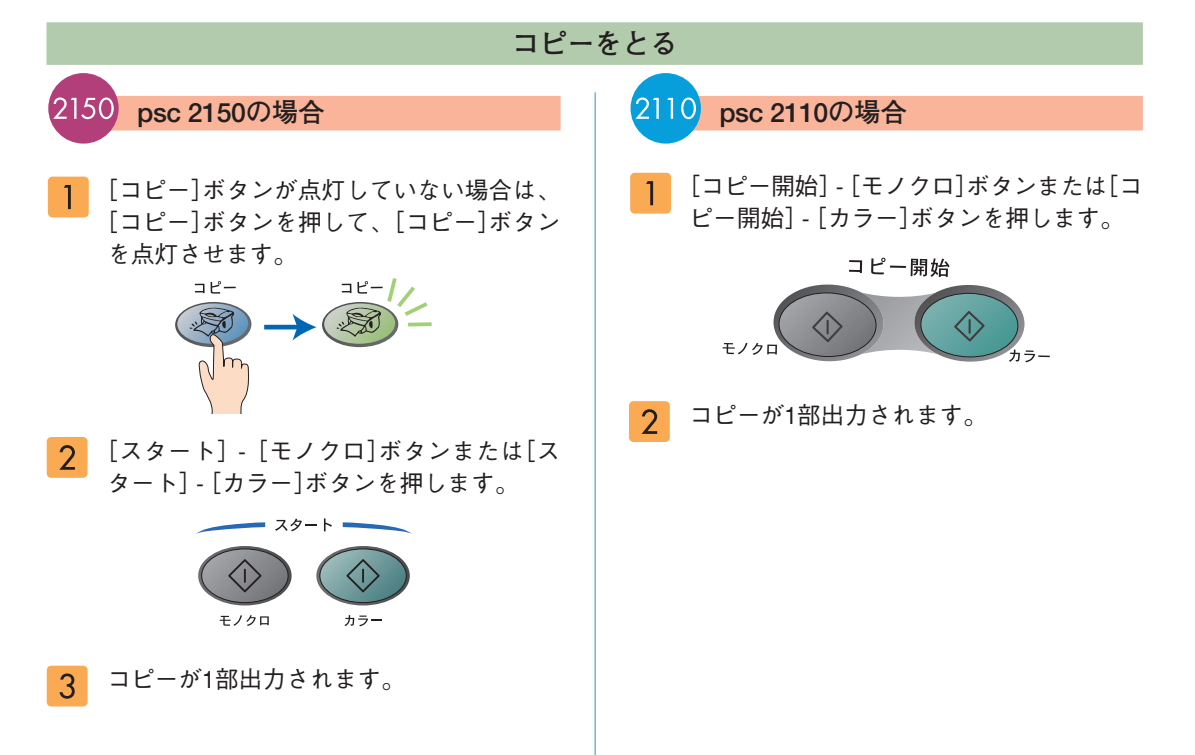

## 色々なコピー設定

#### コピーの品質や縮小拡大率などの設定方法を説明します。

2150 psc 2150でのコピーの基本的な設定方法は以下のような手順になります。

Þ.

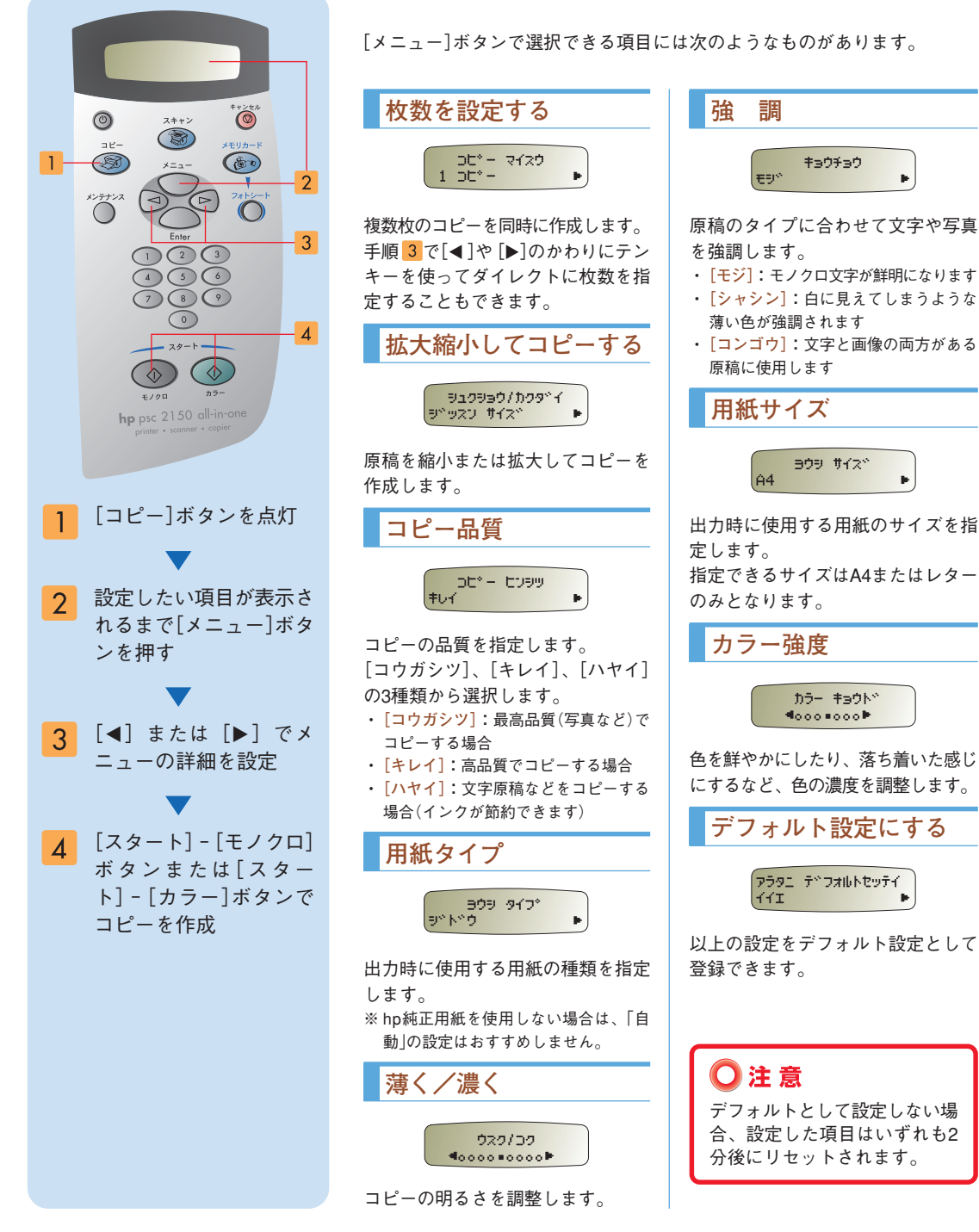

2110

psc 2110でのコピーの基本的な設定方法は以下のような手順になります。

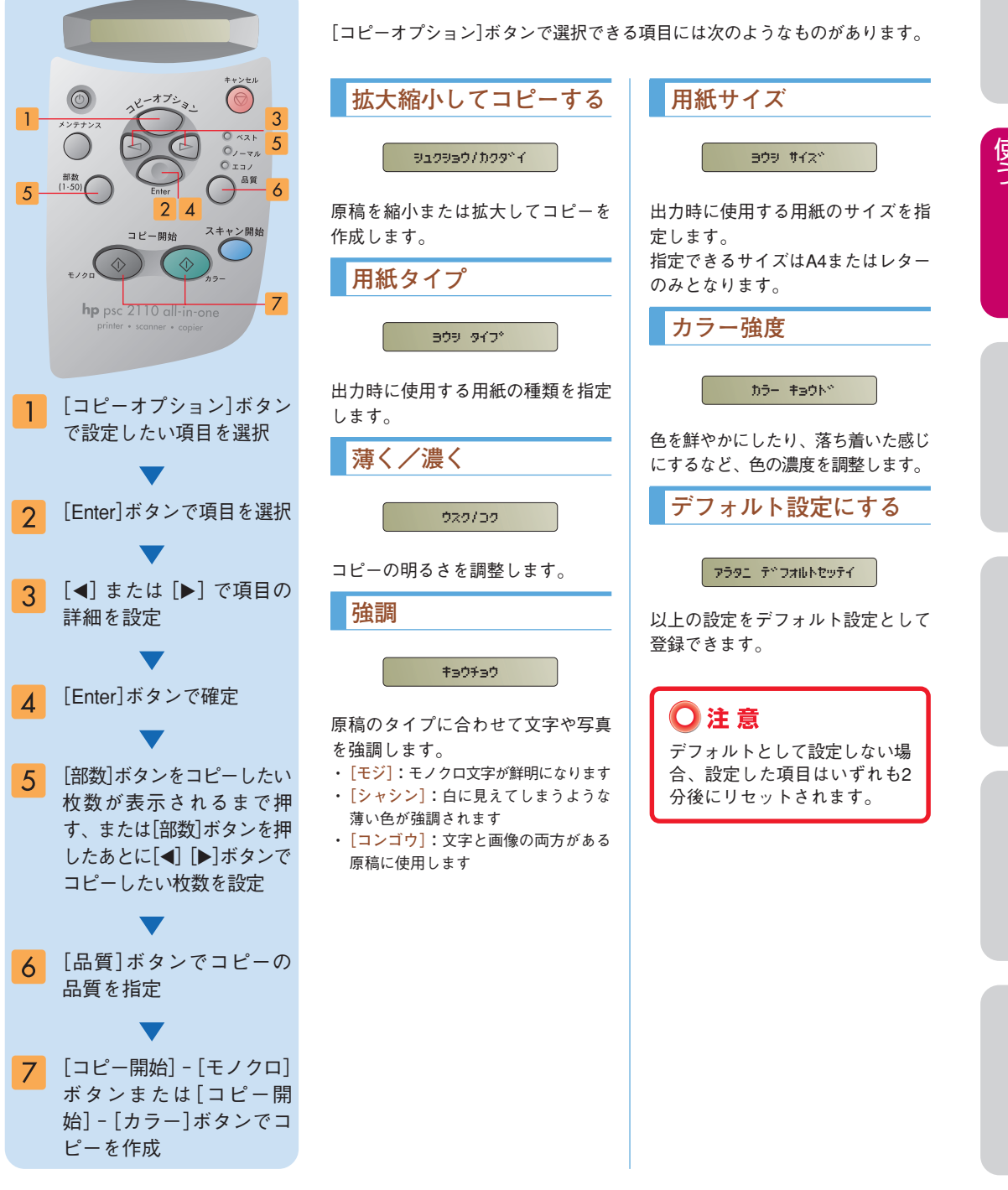

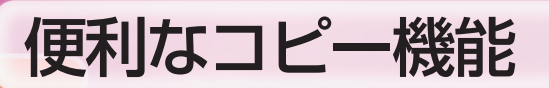

### 便利なコピー機能 ① 用紙サイズに合わせたコピー

2150 2150 2110 2110 セットした用紙のサイズ(A4サイズまたはレターサイズ)に合わせて原稿を自動的に拡大縮小してコ ピーを作成することができます。

●小さい写真を用紙サイズに合わせて拡大したいとき

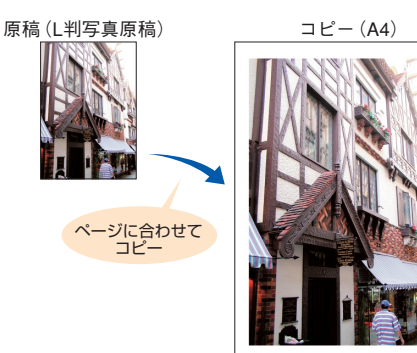

● A4で全体に印刷してある原稿をA4サイズ の用紙内におさめてコピーしたいとき

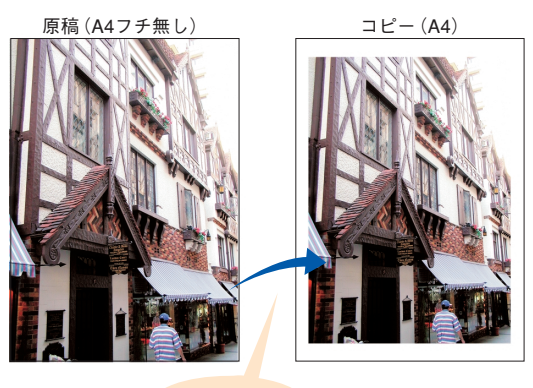

ページに合わせて コピー

#### 🔘 ポイント

この機能を使うことでページのはしの方の文字や画像が不必要に欠けてしまうことを防ぐことができます。

#### ◯注意

- 用紙サイズは、A4サイズまたはレターサイズのみ設定できます。
- この機能では、大きいサイズの原稿から小さいサイズの用紙にコピーすることはできません(はがきにコピー する場合は、42ページの「カスタム(縮小/拡大)」の設定に従ってコピーしてください)。
- ▶ コピーガラス板全体が汚れていないことを確認してください。
- 原稿がコピーガラス板の右手前にぴったりと合っているかどうかを確認してください。

○ポイント ▶ A4サイズのものを原稿にして「用紙サイズに合わせたコピー」機能を使った 場合、一部分コピーできない(数ミリ欠けてしまう)時の対処方法

「カスタム(縮小/拡大)」で90%に縮小してコピーをしてください。 「カスタム(縮小/拡大)」の設定方法については42ページを参照してください。

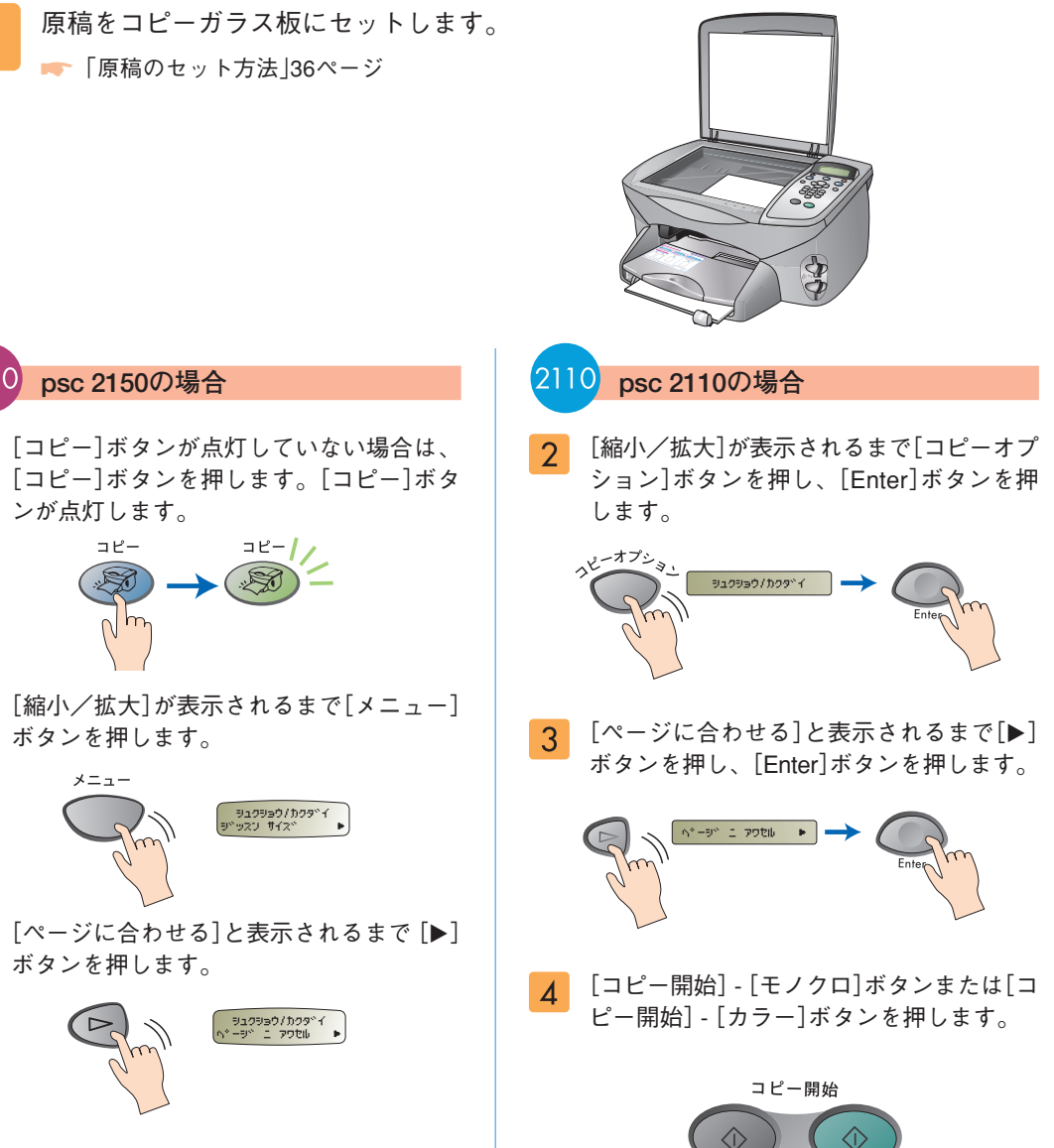

5

れます。

5 [スタート] - [モノクロ]ボタンまたは[ス タート]-[カラー]ボタンを押します。

2150

2

3

Δ

psc 2150の場合

ンが点灯します。

コピー

ボタンを押します。

ボタンを押します。

メニュー

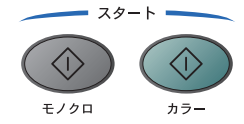

用紙に合わせたサイズでコピーが1部出力さ 6 れます。

⊿1

用紙に合わせたサイズでコピーが1部出力さ

#### 便利なコピー機能 ② カスタム(縮小/拡大)

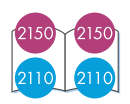

指定したサイズに拡大縮小してコピーを作成する機能です。

 ● 小さい写真を指定のサイズに拡大したいとき
● A4サイズの原稿をはがきサイズに縮小してコピーを 作成したいとき など

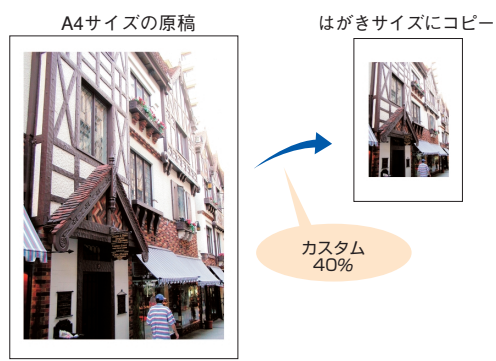

#### 🔾 注 意 ▶ 正しくはがきヘコピーするために

コピー元となる原稿に応じて倍率を設定する必要があります。 主要な原稿サイズからはがきへのコピーを行う場合の目安となる倍率については下記表を参考にしてください。

はがきへのコピーを行う場合は、印刷マージンがあることを踏まえ、実際にはがき用紙ヘコピーを行う前に、A4 など他の用紙でテストプリントを行うことをおすすめします。テストプリントで、印字領域に印刷したい部分が 入ることを確認してからはがきにコピーしてください。誤った倍率で印刷を行った場合、はがき用紙幅を越える 部分の本体をインクで汚す場合があります。

| 原稿縮小・拡大率の目安   |                      |                      |
|---------------|----------------------|----------------------|
|               | 2150 psc 2150        | 2110 psc 2110        |
| A4(210×297mm) | 40%                  |                      |
| カード(6×8cm)    | 135%                 | 135%                 |
| E判(7×10cm)    | 120%                 | 120%                 |
| L判(9×13cm)    | 95%                  | 95%                  |
| はがき(10×15cm)  | 100%(フチなしはがきの場合は85%) | 100%(フチなしはがきの場合は85%) |
| 2L(13×18cm)   | 70%                  | 70%                  |
| 六つ切り(20×25cm) | 40%                  |                      |

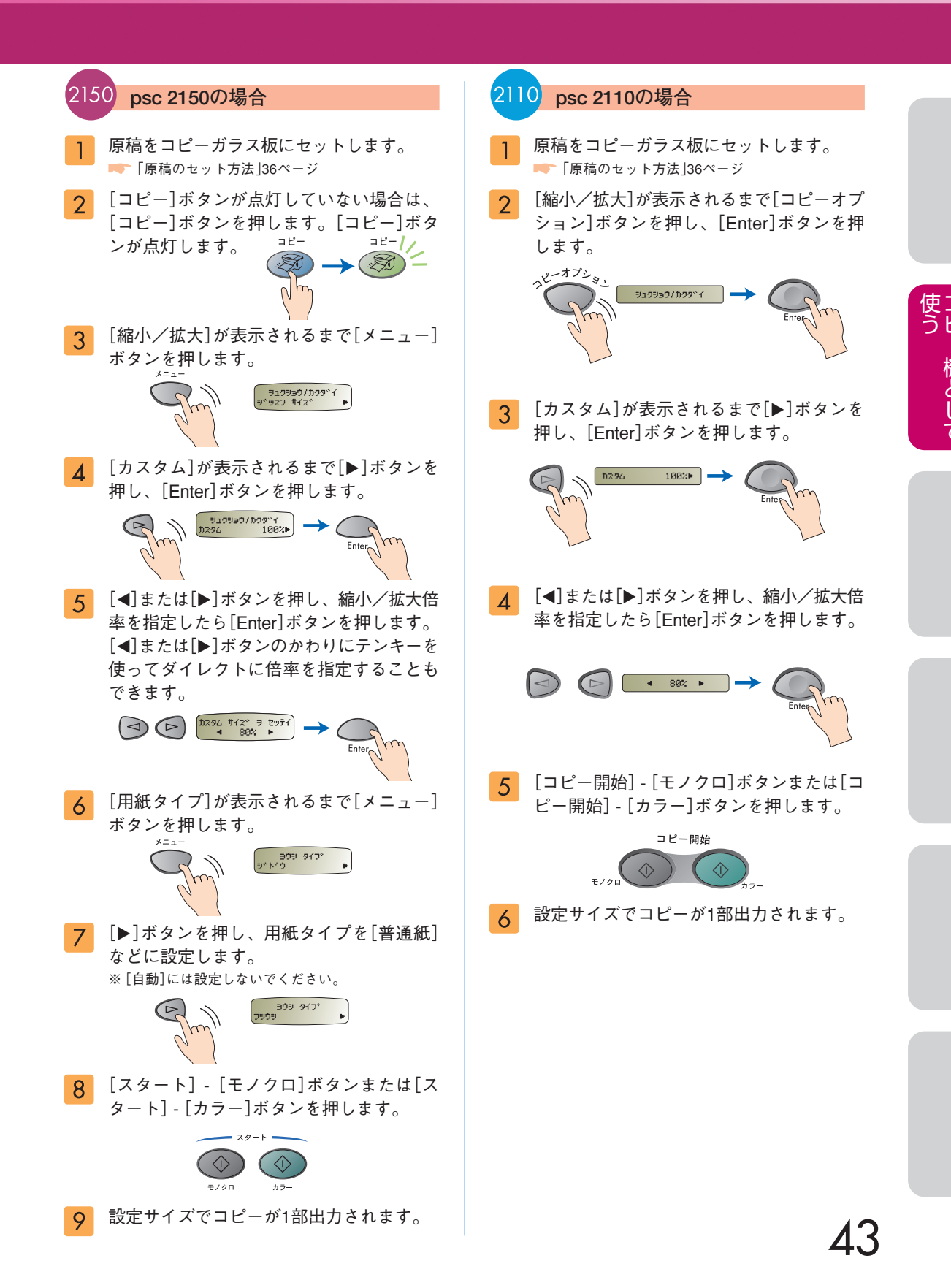

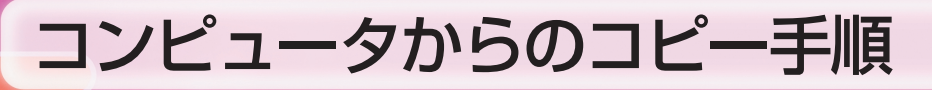

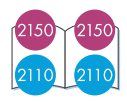

本機をコンピュータと接続していれば、コンピュータからコピー機能を操作することができます。

Windowsの場合

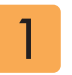

HP ディレクタを起動させます。 ━> 「HP ディレクタの起動方法」34ページ

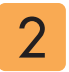

[HP ディレクタ]画面の[コピー 作成]をクリックします。

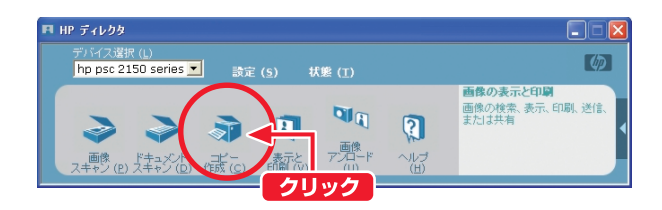

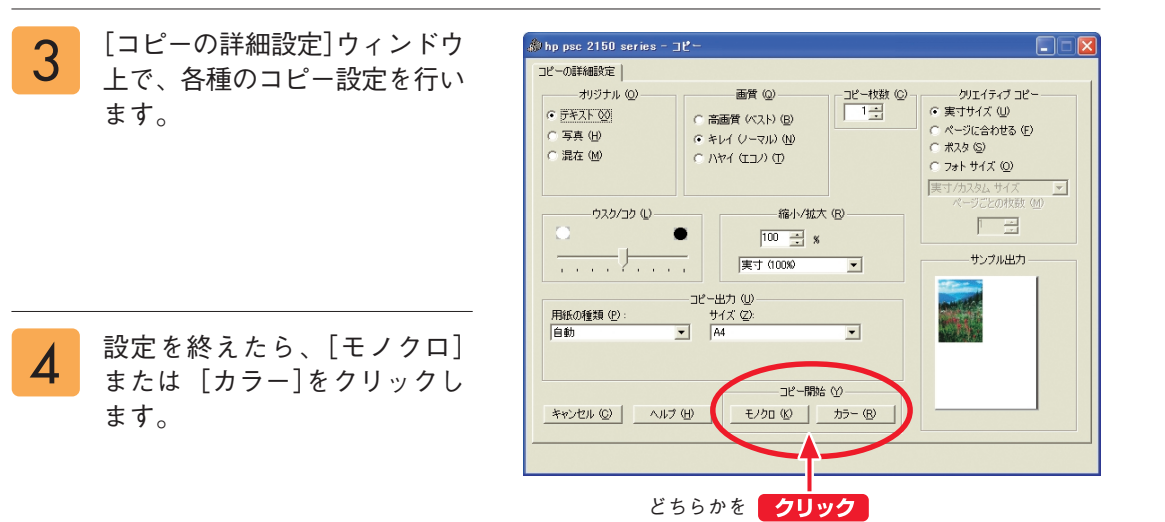

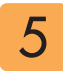

コピーが出力されます。

Macintoshの場合

HP ディレクタを起動させます。 ➡ [HP ディレクタの起動方法]34ページ

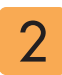

[HP ディレクタ]画面の[コピー の作成]をクリックします。

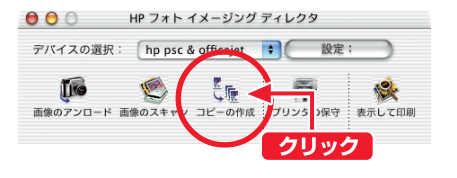

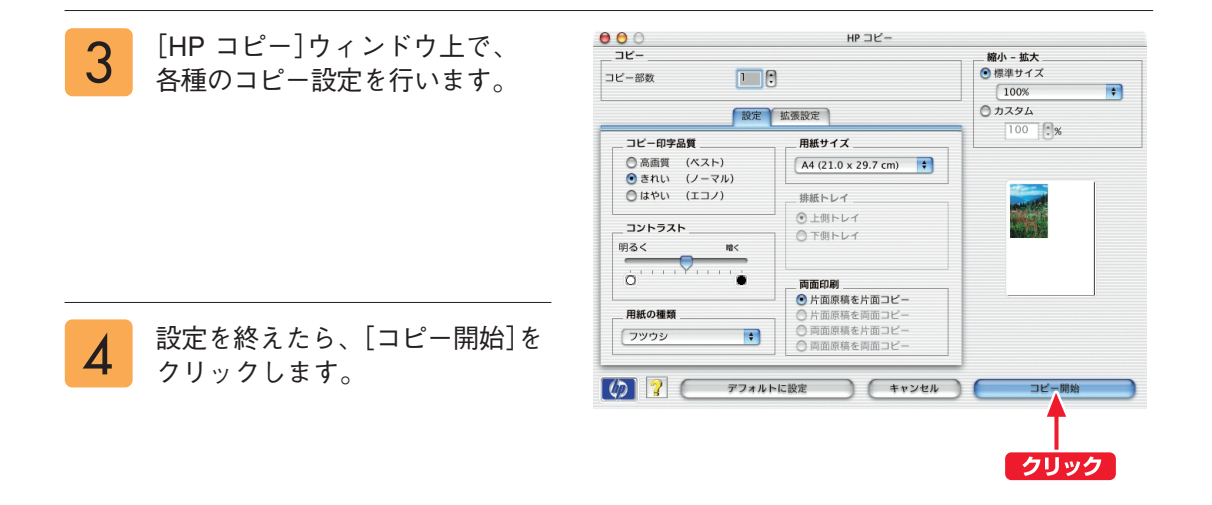